# 「しごと探しカ」を身につけょう!

総合案内(受付)の発券機で番号カードをお取りください。順番にご案内します。

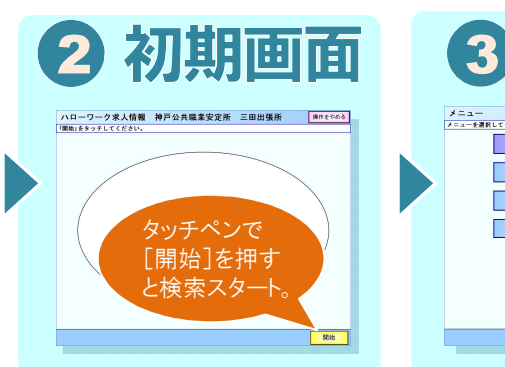

発券

1)

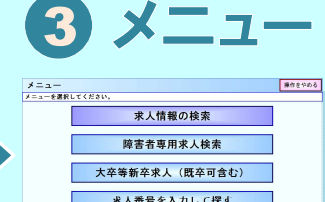

検索する求人情報の種 別を選びます。 ハローワークインターネット サービス (https://www.hellowork.go.jp/) や求人一覧等で、求人の番号 がわかっている場合は [求人 番号を入力して探す]を選び ます。

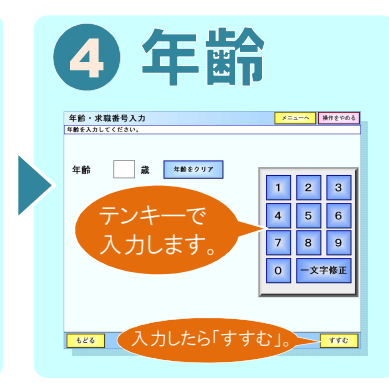

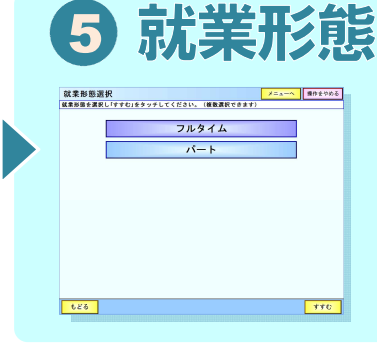

検索する求人情報の種別を 選びます。

[フルタイム] 正社員のほか正社員 と同じ就業時間の募集。 [パート] 正社員より少ない時間・ 日数の募集。 \* 両方選択することもできます。

## 6 検索メニュー

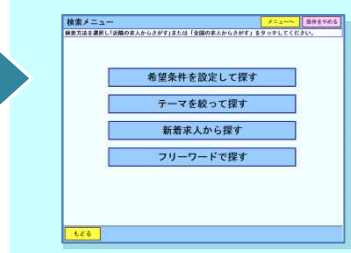

初回は [求人条件を設定 して探す]、前回と同じ 検索条件で探す場合は、 [新着求人から探す]を 選ぶと便利です。

## 7希望条件選択

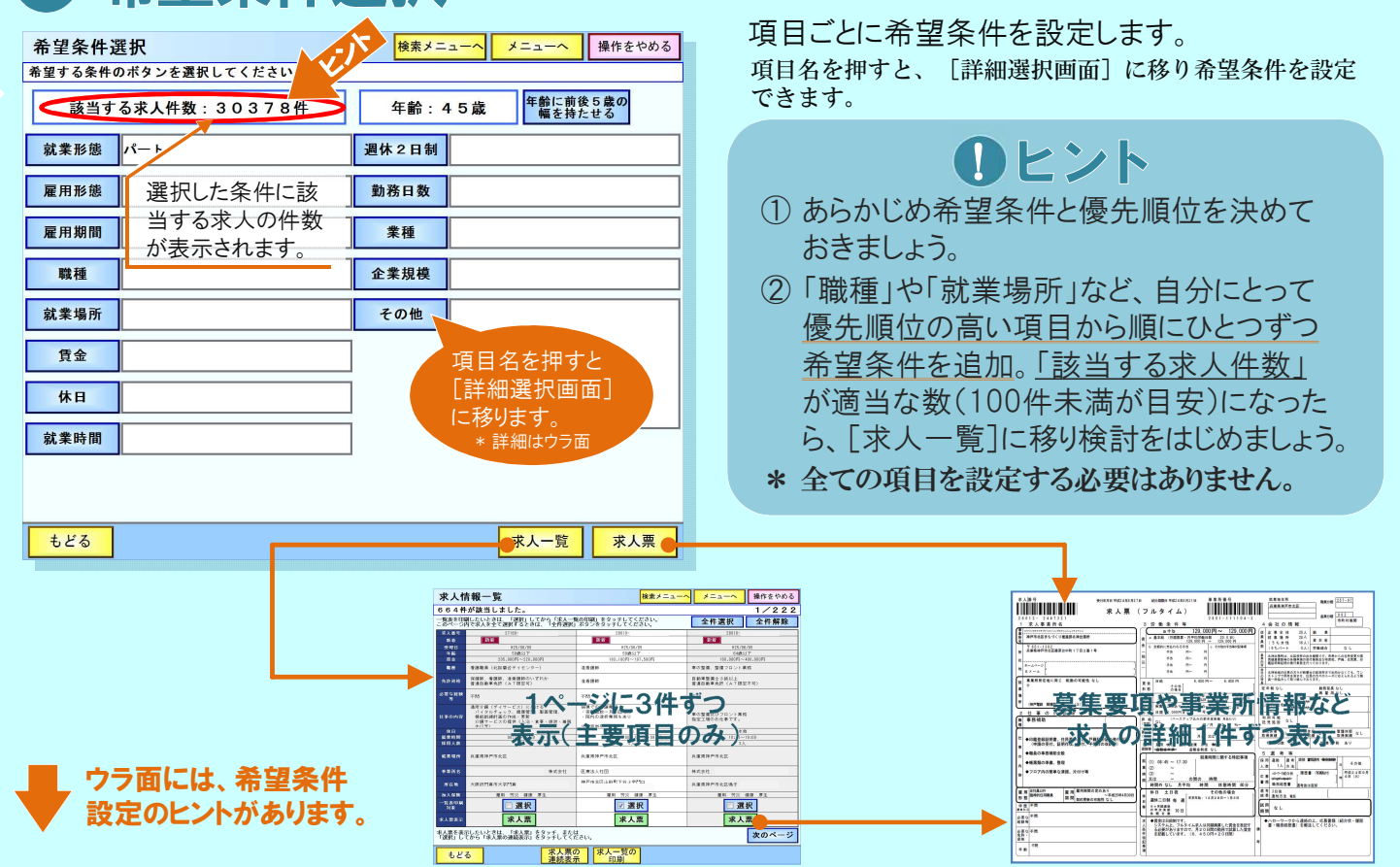

\* 初回のみ求職登録
 が必要です。

# 「しごと探しカ」を身につけよう! 19-7-2==0 【 求人検索パソコンご利用ガイド 】

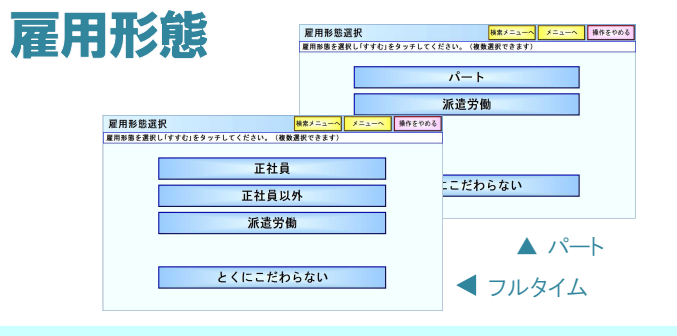

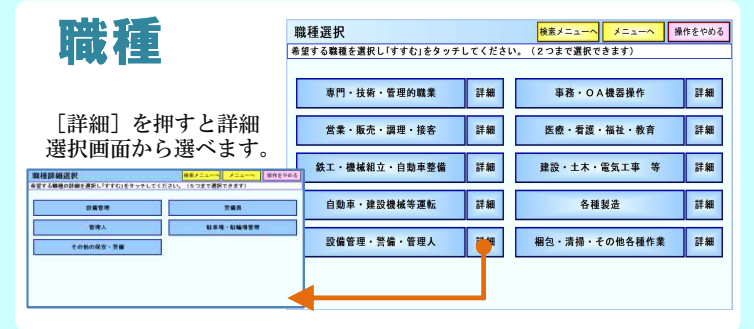

月給

もどる

こだわらない

万円以上

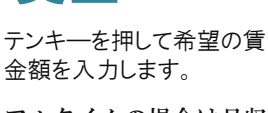

賃金

フルタイムの場合は月収 [=万円単位]、パート の場合は時給[=円単 位]で指定します。

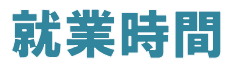

テンキ―を押して希望の勤 務時間帯を入力します。

実際に働く時間ではなく、 「この範囲に収まる時間 で働きたい」という時間 帯を指定しましょう。

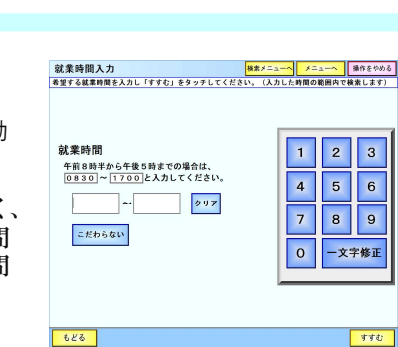

297

1 2 3

4 5 6

8

一文字修正

9

すすむ

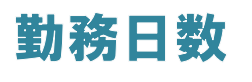

就業形態で [パート] を 選択した場合、勤務日数 が指定できます。

| 勤務日数選打   | R            | 検索   | ×=a=n | ×===~ | 操作をやめる |
|----------|--------------|------|-------|-------|--------|
| 希望する温の動き | 日敷を選択してください。 |      |       |       |        |
| [        |              | 1日   |       |       |        |
| [        |              | 2日   |       |       |        |
|          |              | 3日   |       |       |        |
|          |              | 4日   |       |       |        |
|          |              | 5日   |       |       |        |
|          | こだ           | わらない |       |       |        |
|          |              |      |       |       |        |
|          |              |      |       |       |        |
|          |              |      |       |       |        |
| 526      |              |      |       |       |        |

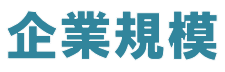

企業全体の従業員数が 対象となります。 \* 営業所や工場など就業 場所の規模ではありま せん。

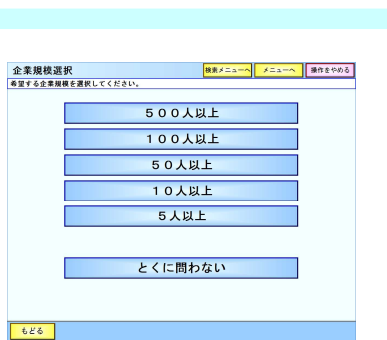

# 希望条件設定編

雇用期間 雇用期間選択 歳未メニューへ メニューへ 承作をやめる 雇用期間を選択し「すすむ」をタッチしてください。(彼然選択できます) 雇用期間の定めなし 雇用期間の定めあり とくにこだわらない もどる 就業場所 就業場所選択 検索メニューへ メニ 希望する就業場所を選択し「すすむ」をタッチしてください。(2つまで選択できます) 操作をやめる 【三田市、神戸市北区】 【神戸市(北区を除く)】 SF MI 37.68 [詳細] を押すと詳細 【宝塚、川西、伊丹、猪名川】 詳細 【西宮市、尼崎市、芦屋市】 詳細 選択画面から選べます。 【丹波】穰山市·丹波市 【三木市、加東市、小野市】 SF 40 詳細

| する鉱業場所の詳細を選択し「すずむ」をタッチしてください。(ちつまで選択できまず) | 【西脇市、加西市、多可町】 | 詳細    | 【東播磨】明石、加 |
|-------------------------------------------|---------------|-------|-----------|
| 大阪市北区・都島区 大阪市中央区                          | 【中播磨】姫路市など    | 8¥40  | 【西播磨】たつの、 |
| 大阪市西区・福島区 大阪市芝川区・東芝川区                     |               |       |           |
| 大阪市西淀川区 大阪市此花区・港区・大正区・住之江                 | K [但馬] 豊岡市など  | 8¥ #8 | 【淡路島】     |
| 大阪市天王寺区・波道区 大阪市東北区・生野区                    | 【大阪市内】        | 88.44 | 【大阪府北部】池田 |
| 大阪市阿信野区・西戌区 その物大阪市内                       |               |       | とくに問われ    |
|                                           |               |       |           |

## 休日

就亲場所詳細選択

曜日を特に希望しない場合、 この項目は指定しないで [週休2日制]や[勤務日数] の項目を利用しましょう。

検索メニューヘーメニ

- 土日の他にあと1日休みたい。
  ⇒ [休日(土、日)]
  + [勤務日数(4日)]
- 曜日は問わないが週休2日。 ⇒ 「週休2日(毎週)]

## 週休2日制

[週休2日制]は、休日が 週に2日以上ある制度。 [毎週・隔週・その他]を 選んだ場合は、月に1回以 上週休2日の週がある求人 が検索対象となります。

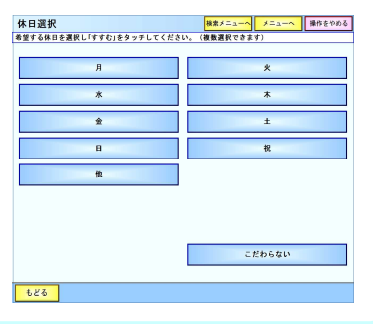

詳細

37 AR

詳細

37.4H

赤穂など

豊中など

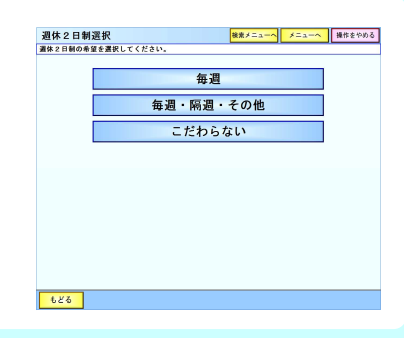

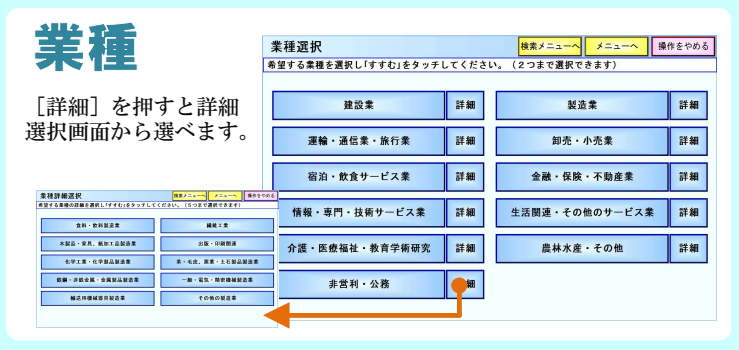

623

#### その他

- ・マイカー通勤
- ・託児所 ・住ひ
- ・住込 ・社宅
- ・社七 ・通勤手当
- - 休陕前皮

|                      |    |        | _                  |           |
|----------------------|----|--------|--------------------|-----------|
| その他の条件               |    | 検索メニュー | - <u>&gt;</u> X=1- | -へ 操作をやめる |
| 希望する条件のボタンを選択してください。 |    |        |                    |           |
|                      |    |        |                    |           |
| マイカー通動               | 保険 | 東      |                    |           |
| あり こだわらな             |    | 雇用     | 労災                 | 健康        |
| <b>託児</b> 孫          |    | 厚生     | 财形                 |           |
| あり こだわらな)            |    |        |                    | こだわらない    |
| 住込                   |    |        |                    |           |
| あり こだわらな             |    |        |                    |           |
| 住宅                   |    |        |                    |           |
| 単身用 世帯用 こだわらな        | 8  |        |                    |           |
| 通動手当                 |    |        |                    |           |
| あり こだわらな             |    |        |                    |           |
|                      |    |        |                    |           |
|                      |    |        |                    |           |
|                      |    |        |                    |           |
|                      |    |        |                    |           |